Государственное научное учреждение «Институт тепло- и массообмена имени А.В.Лыкова» Национальной Академии Наук Беларуси Отдел быстропротекающих процессов

# Зондовый измеритель высокой температуры 4-х канальный помехоустойчивый

(экспериментальная модель)

# Инструкция по эксплуатации

Минск Октябрь 2014

# Оглавление

| Введение                                            | 3  |
|-----------------------------------------------------|----|
| Основные технические характеристики                 | 4  |
| Структурные схемы и принцип работы                  | 5  |
| Термозонды                                          | 5  |
| Блок управления                                     | 6  |
| Подключение, подготовка к работе, органы управления | 8  |
| Органы управления                                   | 8  |
| ПОДГОТОВКА К РАБОТЕ, ВКЛЮЧЕНИЕ И ВЫКЛЮЧЕНИЕ.        | 10 |
| Программное управление. Пользовательский интерфейс  | 11 |
| Старт, Стоп, Режимы индикации                       | 11 |
| Настройки                                           | 15 |
| Закладка "Common"                                   | 16 |
| Закладка "Channels"                                 | 19 |
| Закладка "Fitting parameters"                       | 21 |
| Закладка "Miscellaneous"                            | 23 |
| Комплект поставки                                   | 25 |
| Контакты                                            | 26 |

#### Введение

Данный прибор разработан для замены традиционных измерителей, таких как термопары, терморезисторы, радиационные пирометры в области высоких (> 600 °C) температур в присутствии сильных электромагнитных полей. Возможные области применения: микроволновый и индукционный нагрев, высоковольтные системы, оборудование с высоким уровнем электромагнитных помех. Измерение производится контактным способом с помощью погружаемых термозондов.

Принцип работы заключается в следующем - оптическая система измерителя высокой температуры собирает тепловое излучение со дна термозонда и передает его по оптоволоконному кабелю в многоканальный микромеханический оптический коммутатор и далее в спектрофотометр. Температура определяется как параметр спектрального распределения регистрируемого излучения в видимом и ближнем инфракрасном диапазоне путём прямой подгонки данных спектрофотометра к закону Планка.

Такой способ измерения практически исключает влияние мощных электромагнитных полей на показания температуры там, где термопары выходят из строя или достоверность их показаний вызывает сомнение (в СВЧ и индукционных печах, в электротермических реакторах, в нагревателях под высоким потенциалом и т.д.).

радиационных В отличие широко распространённых пирометров ОТ отношения, оптический путь собираемого излучения полностью закрыт, применена объект(керамика) волоконная оптика, излучающий имеет стабильные характеристики, алгоритм вычисления совершенно иной, что значительно повышает достоверность измерений в широком диапазоне точность И температур, ограниченном сверху только стойкостью материала зонда.

Термозонды разрабатываются и изготавливаются на основе промышленно выпускаемых защитных керамических чехлов, предназначенных для установки в них термопар, а значит, имеют стандартные размеры и соединительные фитинги.

# Основные технические характеристики

| • Чис                   | ло каналов измерения:               | 4                                |
|-------------------------|-------------------------------------|----------------------------------|
| • Диа                   | апазон измеряемой температуры:      | 600-1650 °C                      |
| <ul> <li>Пог</li> </ul> | решность (ожидаемая):               | ± 0.5 %                          |
| • Пер                   | риодичность калибровки (ожидаемая)  | 1 раз в год                      |
| • Длі                   | ина оптоволоконных кабелей          | 5 м.                             |
| • Пит                   | ание:                               |                                  |
| _                       | однофазная сеть                     | 100-240 В, 50/60 Гц              |
| _                       | или источник постоянного напряжения | 12–19 B, 4 A                     |
| • Диа                   | апазон рабочих температур:          | 0–35 °C                          |
| • Раз                   | меры и масса (ориентировочно):      |                                  |
| _                       | Блок управления                     | 230х180х113 мм; 2.6 кг           |
| _                       | Термозонды                          | arnothing11.1-28х495 мм; 0.22 кг |
|                         |                                     | Ø12.7-28х645 мм; 0.26 кг         |

## Структурные схемы и принцип работы

# $\begin{array}{c} 1 \\ 2 \\ 3 \\ 4 \\ 5 \\ 6 \\ 2 \\ 7 \end{array}$

#### Термозонды

Рисунок 1. Термозонд коллиматорного типа

1 - пятно сбора излучения, 2 - путь излучения, 3 - керамический чехол, 4 стандартный фитинг, 5 — узел юстировки, 6 - линза, 7 - оптоволоконный кабель

В комплект поставки прибора входят 4 термозонда коллиматорного типа с фитингами 1/2" NPT. Два из них имеют керамическую трубку внешним диаметром 11,1 мм и длиной 450 мм, оставшиеся - Ø12,7 х 600 мм. Материал трубки, согласно данным производителя, 85% mullite + 15% glass, максимальная температура использования 1750 °C. С основным блоком зонды соединяются армированными оптическими кабелями длиной 5 м, оконцованными оптическими разъёмами стандарта FC-PC. Блок управления.

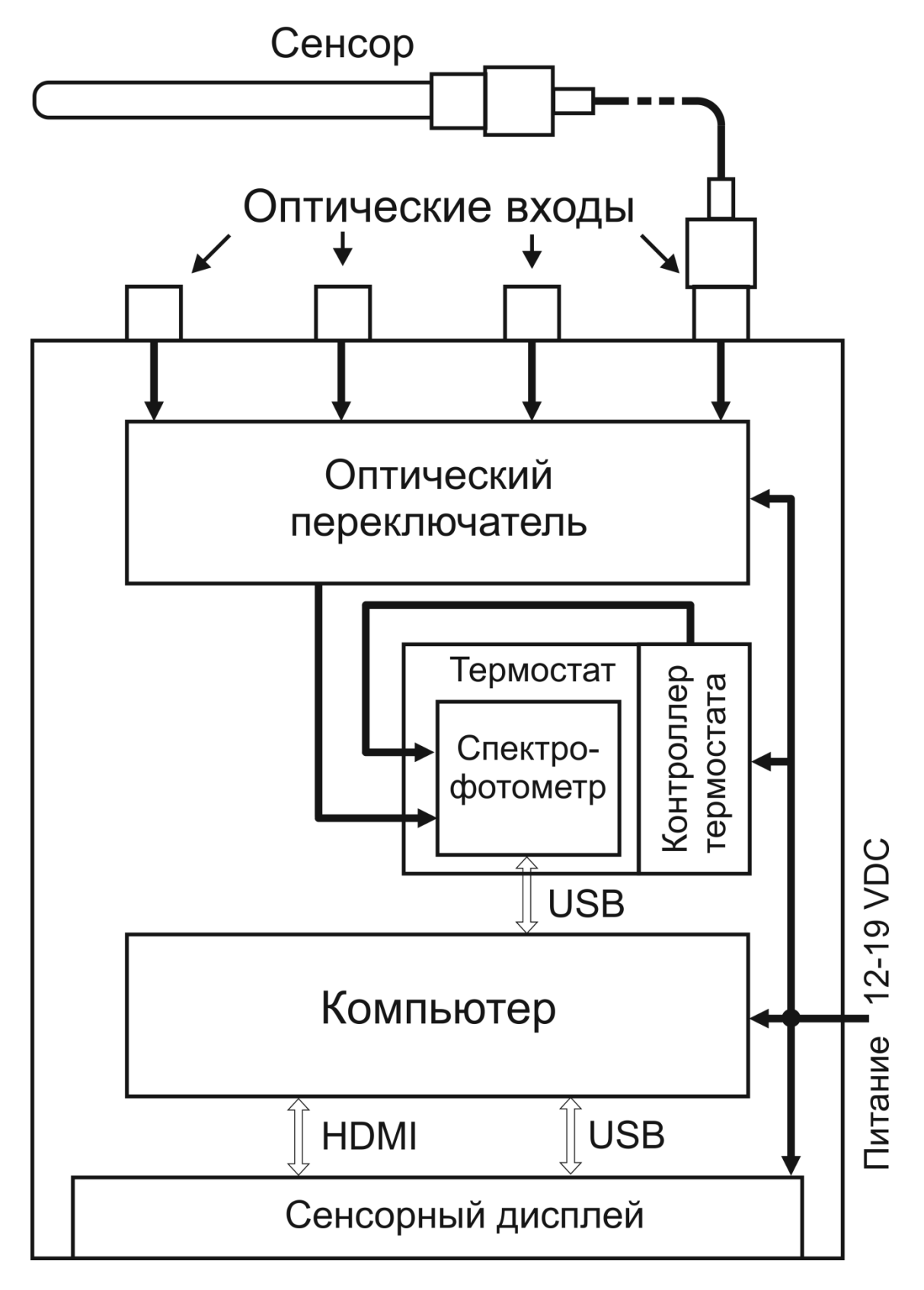

Рисунок 2. Структурная схема блока управления

Оптический сигналы с термозондов по волоконным кабелям, армированным гибкой трубкой из нержавеющей стали, поступают на оптические входы блока управления и последовательно коммутируются оптическим переключателем на вход спектрофотометра. Оптический переключатель изготовлен по MEMS (микроэлектромеханической) технологии, имеет малое время коммутации(несколько миллисекунд) и не содержит механически изнашиваемых элементов.

Спектрофотометр регистрирует излучение в диапазоне длин волн 650 – 1100 нм с оптическим разрешением ~ 1.5 нм. Для улучшения стабильности и повторяемости измерений спектрофотометр помещён в прецизионный термостат, стабилизирующий температуру корпуса прибора с точностью не хуже ±0.1°С.

Управление процессом измерения осуществляет x86-совместимый компьютер со следующими основными параметрами:

- процессор Intel Core i5-4250U;
- оперативная память 4 GB;
- SSD 128 GB, опционально возможна установка HDD SATA формата 2.5";
- дисплей сенсорный резистивный, диагональ 7", 800х480 пикселей
- операционная система Windows 7;

Питание всех компонентов блока управления производится от однофазной сети через адаптер с выходным напряжением 19 В постоянного тока и максимальной мощностью 65 Вт.

#### Подключение, подготовка к работе, органы управления.

#### HIGH TEMPERATURE METER: 4-CHANNELS C 1028,2 R2 = 0.999997Â, 1050 9 Ø 1045 4 1040 X 2 $\mathbf{x}$ 1035 1030 3 1025 Y 50 100 150 4 5 М Thermostat is ready Board t= 16,10, uC t= 42,89 Working ... 30 октября 2014 г. 13:23:32

#### Органы управления

Рисунок 3. Передняя панель и сенсорный дисплей

1 — кнопка 'Power', 2 — кнопка включения/выключения/переключения входов сенсорного дисплея, 3 — кнопка регулировки яркости подсветки дисплея, 4 — гнездо карты памяти формата SD, 5 — гнездо USB;

На задней панели блока управления(**Рис.4**) размещены оптические коннекторы, разъёмы компьютера и дисплея. Красными линиями обозначены оптические соединения, оранжевыми – электрические, для работы в автономном режиме и зелёными – возможные подключения внешних(не поставляются с данным прибором) дисплеев, клавиатуры и мыши с USB подключением, обеспечивающих более комфортную работу с управляющей программой и операционной системой, а также компьютерной сети(LAN) стандарта 10/100/1000BASE-T.

В минимальной конфигурации должен быть использован хотя бы один термозонд, подано питание через сетевой адаптер и подключен штатный дисплей кабелем HDMI-miniHDMI из комплекта поставки. Управление при этом осуществляется с использованием сенсорного дисплея, стилусом или пальцем руки. Не используйте для этой цели острые предметы, они могут повредить экран ! Для управления режимами работы монитора может быть использован также пульт дистанционного управления.

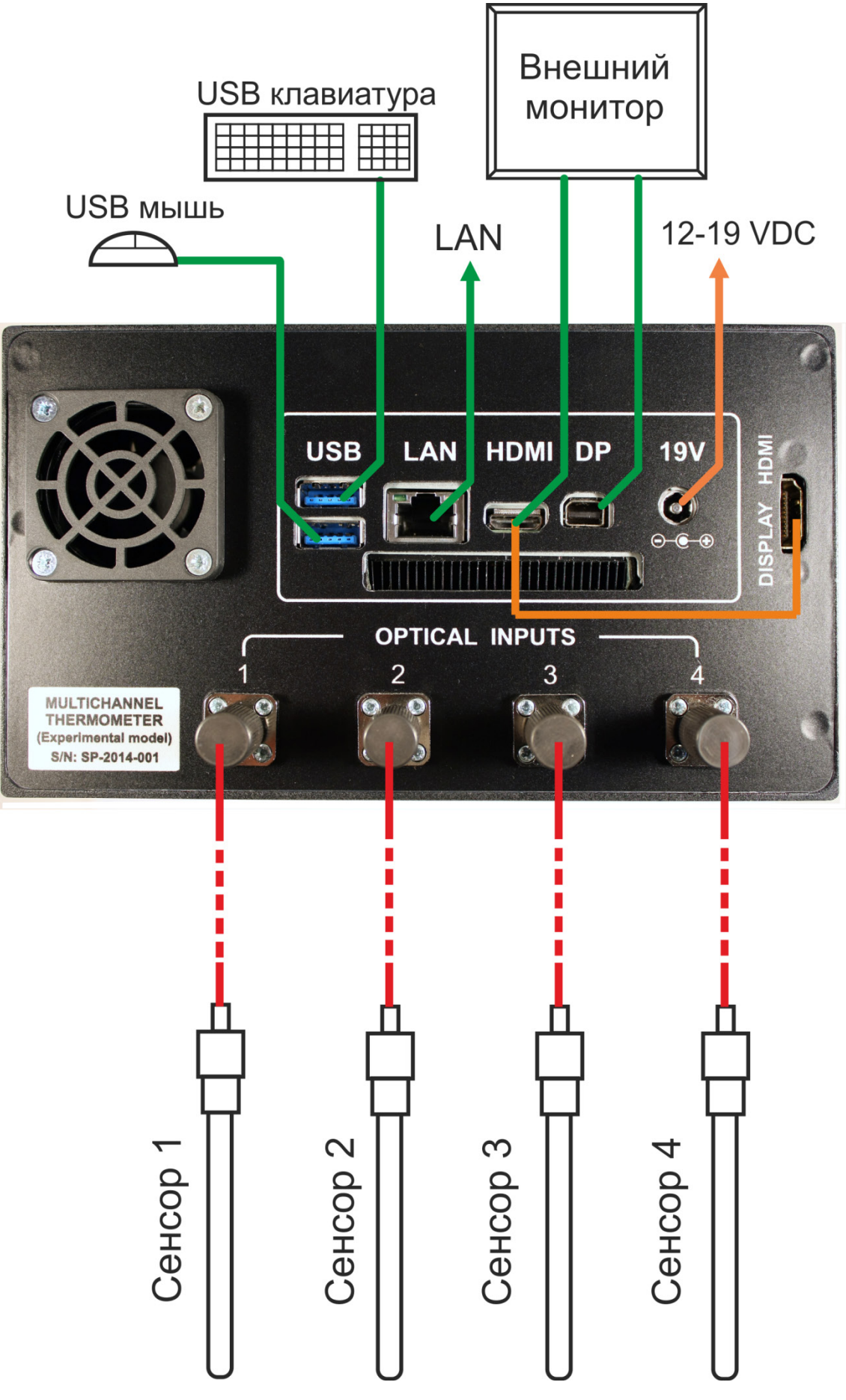

Рисунок 4. Задняя панель. Схема коммутации

#### Подготовка к работе, включение и выключение.

Для приведения измерителя в рабочее состояние выполните следующие действия:

- разместите и закрепите термозонды в зоне измерений используя штатные фитинги. Будьте осторожны, керамические трубки хрупкие, их легко разбить!
- разместите блок управления на расстоянии до 5 м от зондов, произведите оптическую и электрическую коммутацию согласно Рис.4. Номера оптического входа, термозонда и оптоволоконного кабеля должны совпадать. Не прилагайте больших усилий в обращении с оптическими компонентами – волоконными кабелями и разъёмами, их легко повредить или нарушить юстировку! Содержите оптические соединители в чистоте, сразу закрывайте неиспользуемые компоненты штатными колпачками, загрязнения могут повлиять на точность измерений!
- подключите сетевое питание, подсветка кнопок 2 и 3 (Рис.3) должна включиться, это индицирует подачу напряжения на дисплей, компьютер и контроллер термостата, рабочий режим спектрофотометра установится через 1-5 мин., в зависимости от окружающей температуры.
- Для загрузки операционной системы и управляющей программы нажмите кнопку 'Power' (**Рис.3**) действуйте далее в соответствии с инструкцией по программному управлению.

Для завершения работы нажмите кнопку 'Power' и дождитесь когда погаснет её индикация. Теперь можно отключить сетевое питание.

# Программное управление. Пользовательский интерфейс

После включения измерителя ( нажатием кнопки "Power" ) встроенный компьютер загружает операционную систему (Widows7) и запускает управляющую программу (далее по тексту - Программа) с сохраненными настройками. Далее управление осуществляется с помощью сенсорного экрана измерителя, либо, при наличии, внешней стандартной мышью и (или) клавиатурой.

#### Старт, Стоп, Режимы индикации.

Основное окно Программы после начального запуска имеет вид:

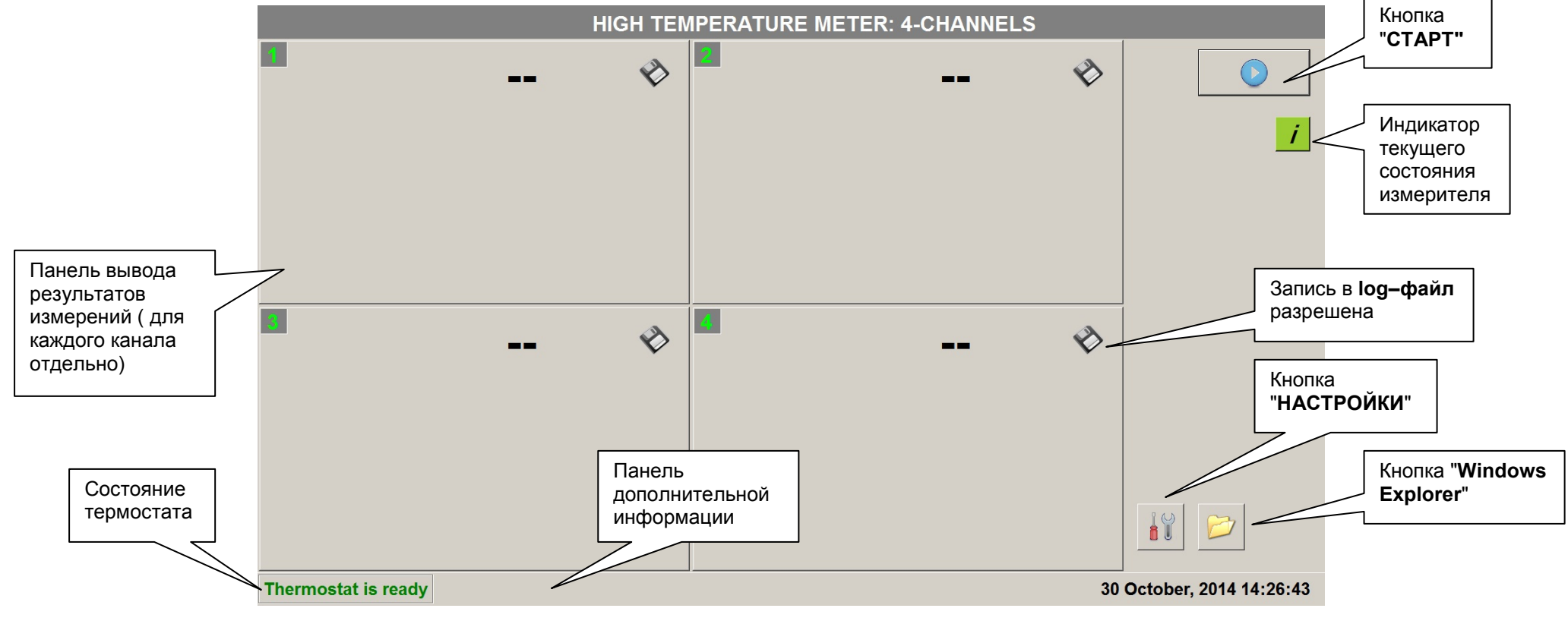

Рисунок 5

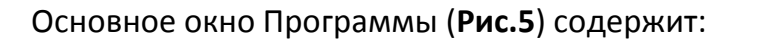

- кнопки управления;

• - панели вывода результатов измерений;

время, состояние процесса измерений.

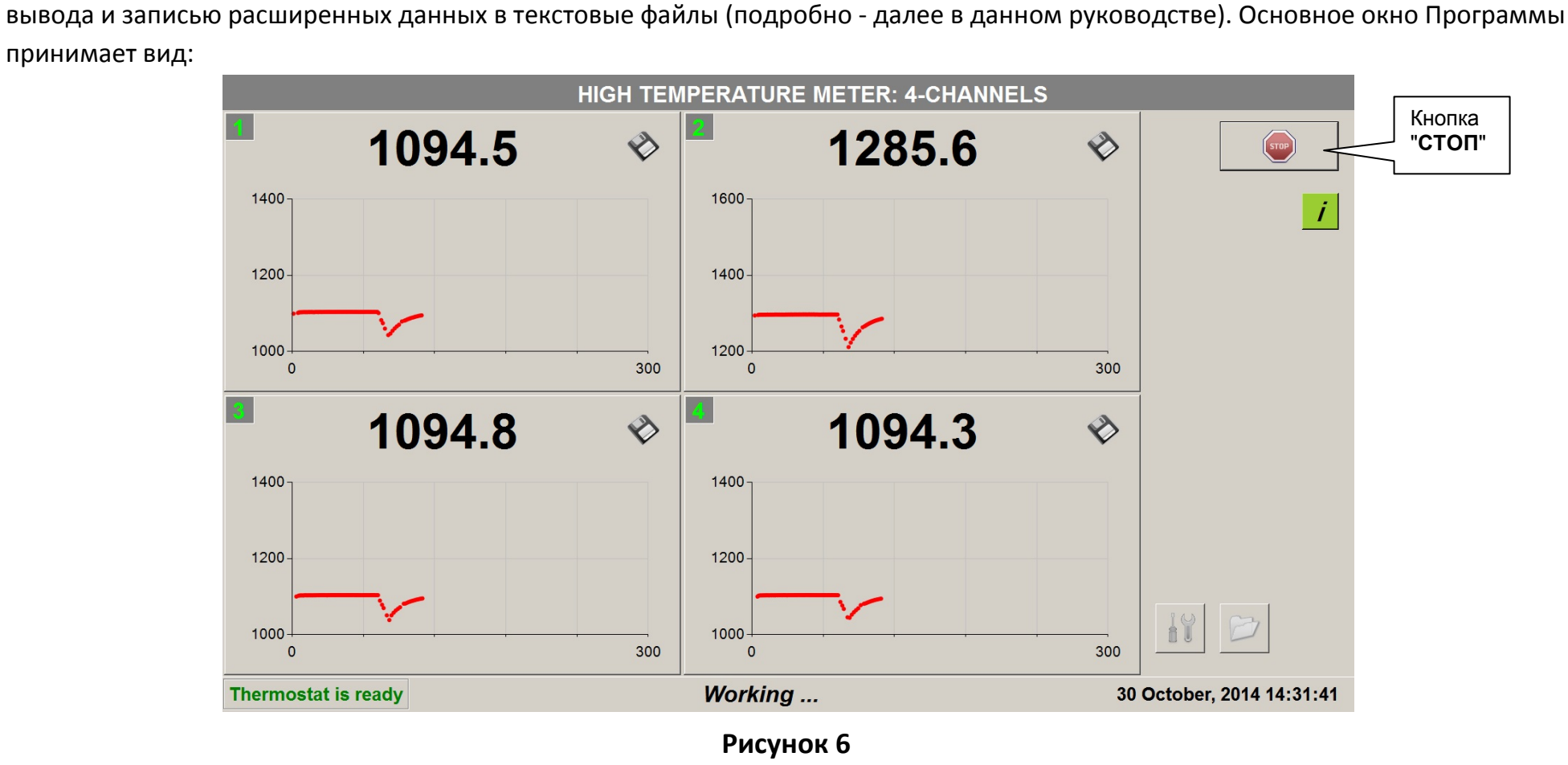

- панель дополнительной информации, отображающей: текущее состояние термостата, системные дату и

Нажатием кнопки "СТАРТ" (Рис.5) запускается непрерывный процесс последовательных измерений температуры по

каждому из разрешенных каналов (о настройке каналов – далее в данном руководстве) с выводом результатов на панели

На **Рис.6** – вид экрана измерителя, выполняющего измерение температуры по 4-м каналам с записью полученных данных в файлы. Для останова процесса измерений – нажать на кнопку "СТОП".

Панель вывода результатов измерений (Рис.7)

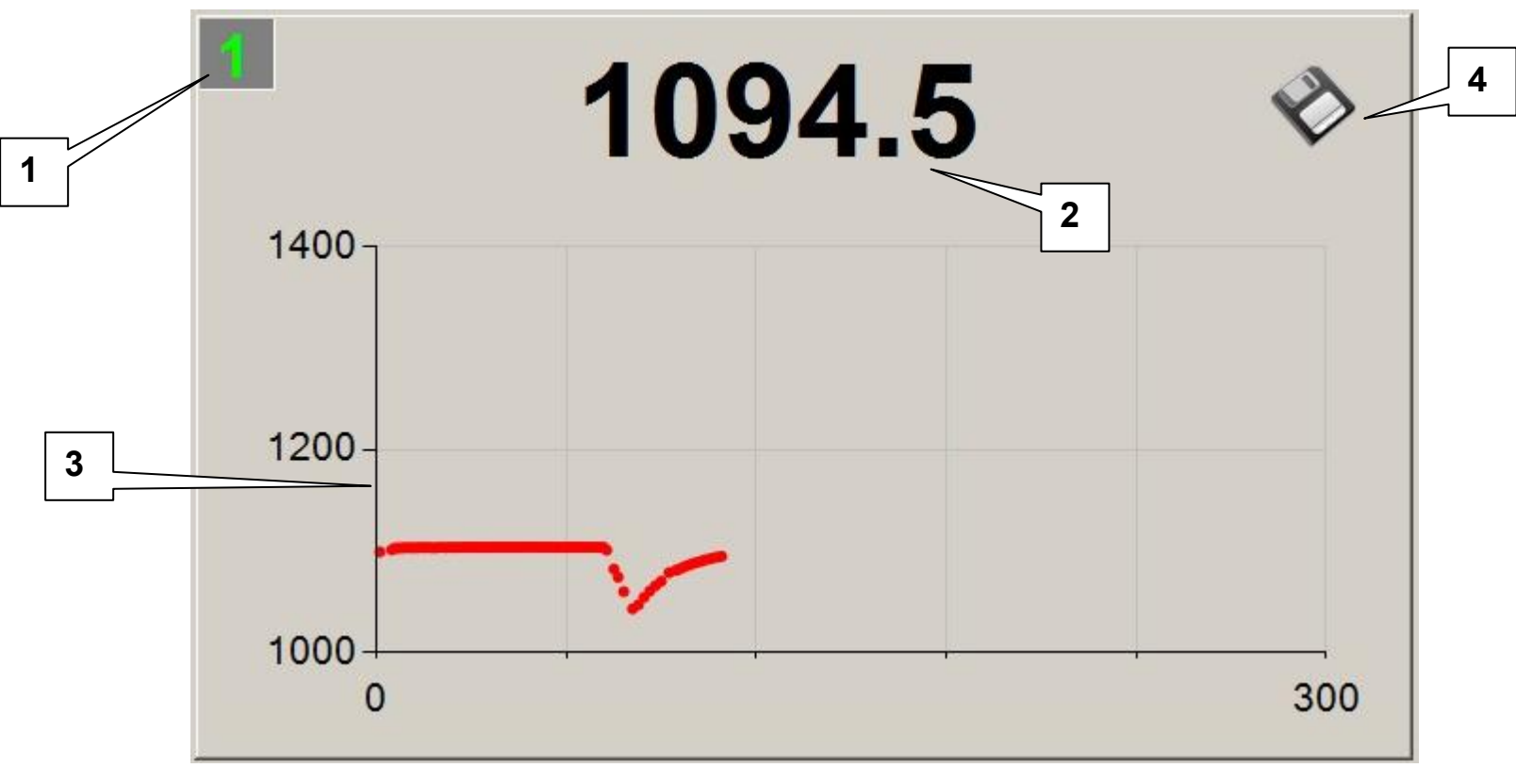

Рисунок 7.

содержит:

- - номер канала измерений (1);
- измеренную температуру (2) результат последнего по времени измерения; значение "NaN" (not a number) в этом поле выводится в случае невозможности определения температуры (низкий уровень сигнала);

- график изменения температуры (3) за последние 300 секунд измерений (по оси Х время от начала измерений, в секундах, по оси Ү – температура, в градусах по Цельсию );
- индикатор (4) разрешения записи данных в текстовый файл (для показа имени записываемого файла нажать на индикатор); если индикатор (4) не отображен, для этого канала запись в файл не производится (о настройке каналов – далее в данном руководстве).

Нажатие на панель вывода результатов измерений (**Рис.7**) приводит к изменению режима отображения информации (**Рис.8**):

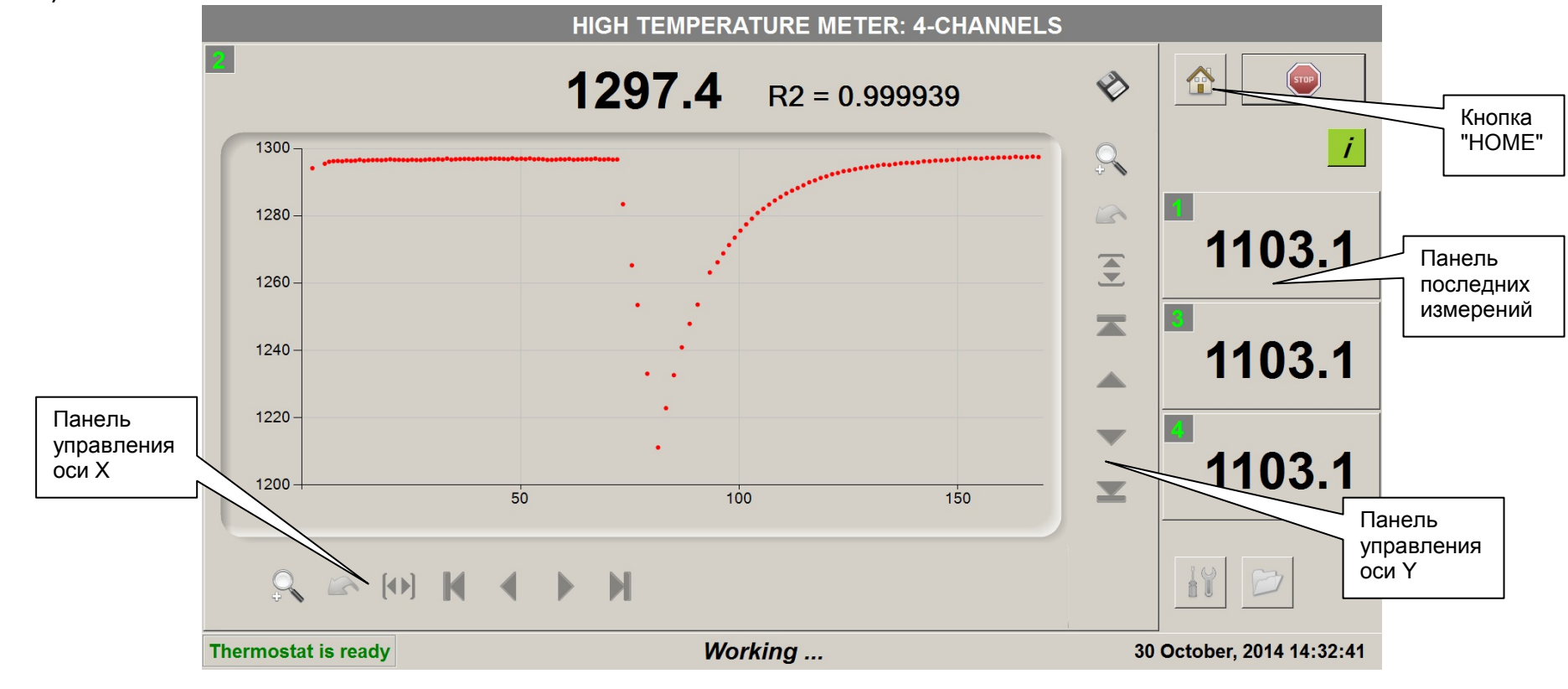

Рисунок 8.

В режиме отображения расширенной информации по выбранному каналу (**Рис.8**) на экран выводится результат последнего измерения с оценкой R<sup>2</sup> и график изменения температуры. График может содержать до 100000 измерений (по оси X –

время от начала измерений, в секундах, по оси Y – температура, в градусах по Цельсию). Панели управления осями X и Y предназначены для масштабирования и прокрутки графика. Кроме того, Программа поддерживает автоматический ZOOM выделенного на графике прямоугольника (удобно использовать при наличии мыши). Данные измерений по остальным каналам отображаются в компактной форме на панели последних измерений. Для переключения канала отображения расширенной информации необходимо нажать на панель последних измерений требуемого канала (**Рис.8**). Кнопка "HOME" служит для перехода к основному режиму отображения, приведенному на **Рис.6**.

Кнопка "Windows Explorer" (**Рис.5**) служит для запуска Проводника Windows и может быть использована для манипулирования сохраненными текстовыми файлами измерений.

#### Настройки.

Кнопка "Настойки" (**Рис.5**) служит для перехода в режим просмотра и редактирования настроек программного управления. Окно настроек (**Рис.9**) содержит 4 закладки (о закладках подробнее – далее по тексту)

- Common;
- Channels;
- Fitting parameters;
- Miscellaneous;

и панель управления с кнопками:

| Кнопка                                        | Функция кнопки                                                       |  |  |  |  |
|-----------------------------------------------|----------------------------------------------------------------------|--|--|--|--|
| Apply changes and close                       | Сохранить произведенные в настройках изменения и закрыть окно        |  |  |  |  |
|                                               | настроек.                                                            |  |  |  |  |
| Discard changes                               | Отказаться от всех произведенных изменений и закрыть окно настроек.  |  |  |  |  |
| Reset to default settings                     | Привести все настройки к значениям по умолчанию (это не относится к  |  |  |  |  |
|                                               | теневым спектрам, калибровочным данным, настройкам каналов           |  |  |  |  |
|                                               | измерений).                                                          |  |  |  |  |
| Restore factory settings and calibration data | Полный "откат" всех настроек к состоянию на момент поставки прибора, |  |  |  |  |
|                                               | включая сохраненные теневые спектры и настройки каналов и датчиков с |  |  |  |  |
|                                               | калибровочными данными. Текущие настройки будут утеряны.             |  |  |  |  |

#### Закладка "Common"

Элементы и их назначение (Рис.9):

| Элемент закладки                      | Назначение                                                                |  |  |  |  |
|---------------------------------------|---------------------------------------------------------------------------|--|--|--|--|
| Кнопка выбора папки                   | Текстовое поле рядом с кнопкой содержит имя папки, в которой сохраняются  |  |  |  |  |
|                                       | текстовые файлы с результатами измерений ( при условии, что запись в      |  |  |  |  |
|                                       | файлы разрешена – смотри настройки каналов ). После старта процесса       |  |  |  |  |
|                                       | измерений в указанной папке создается новая папка с именем                |  |  |  |  |
|                                       | "ДД_ММ_ГГГГ", в которой будут храниться файлы с именами вида              |  |  |  |  |
|                                       | КК_ЧЧММСС_NN.txt ( где КК-номер канала; ЧЧММСС и NN – часы, минуты,       |  |  |  |  |
|                                       | секунды и сотые доли секунды момента начала измерений по каналу).         |  |  |  |  |
|                                       | Файлы результатов измерений могут сохраняться ТОЛЬКО на внешних           |  |  |  |  |
|                                       | носителях (SD-card, USB flash-disk). Нажатие кнопки запускает стандартный |  |  |  |  |
|                                       | диалог выбора папки.                                                      |  |  |  |  |
| Индикатор готовности датчиков         | Ready – только в том случае, если, как минимум, один канал измерений      |  |  |  |  |
|                                       | разрешен и для всех разрешенных каналов обнаружены калибровочные          |  |  |  |  |
|                                       | данные.                                                                   |  |  |  |  |
| Индикатор готовности теневых спектров | Ready – данные о теневых спектрах готовы.                                 |  |  |  |  |
| Расширенные настройки ( кнопка        | Нажать на кнопку для получения доступа к процедуре сбора теневых          |  |  |  |  |
| Advanced)                             | спектров. Окно настроек принимает вид, изображенный на Рис.10. Нажатие    |  |  |  |  |
|                                       | на появившуюся кнопку "Collect dark spectra" приведет к старту процедуры  |  |  |  |  |
|                                       | сбора теневых спектров. Запускать эту процедуру без необходимости         |  |  |  |  |
|                                       | НАСТОЯТЕЛЬНО НЕ РЕКОМЕНДУЕТСЯ.                                            |  |  |  |  |

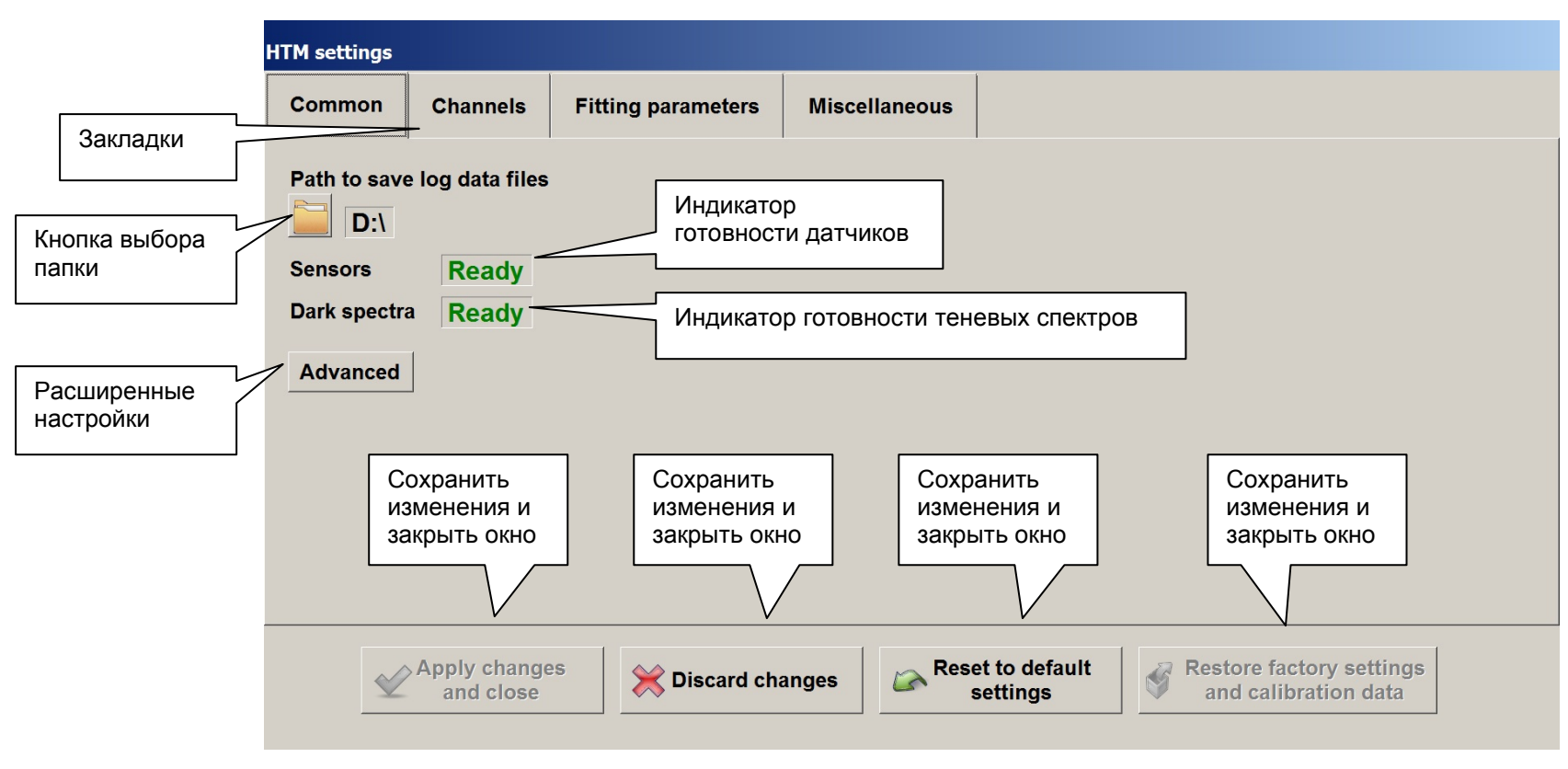

Рисунок 9.

| HTM settings |                           |                    |               |                           |                                      |                 |
|--------------|---------------------------|--------------------|---------------|---------------------------|--------------------------------------|-----------------|
| Common       | Channels                  | Fitting parameters | Miscellaneous |                           |                                      |                 |
| Path to save | e log data files          |                    |               |                           |                                      |                 |
| Sensors      | Ready                     |                    |               |                           |                                      |                 |
| Dark spectra | Ready                     |                    |               |                           |                                      |                 |
| Advanced     |                           |                    |               |                           |                                      |                 |
| Collect dar  | rk spectra                |                    |               |                           |                                      |                 |
| Ń            | Apply change<br>and close | 25 Discard cha     | anges Res     | et to default<br>settings | Restore factory s<br>and calibration | ettings<br>data |

Рисунок 10.

#### Закладка "Channels"

Элементы и их назначение (Рис.11):

| Элемент закладки                                                    | Назначение                                                                                                    |
|---------------------------------------------------------------------|----------------------------------------------------------------------------------------------------|
| Панель (таблица) настройки каналов                                  | Таблица состоит из 4-х строк (по количеству каналов измерителя), каждая из<br>которых отображает: номер канала (#), включен/выключен (Enable),<br>разрешена/запрещена запись результатов измерений в файл (Log), имя<br>подключенного датчика (Sensor connected), наличие калибровочных данных<br>(Sensor state), кнопка запуска калибровки. Для изменения установок " Enable "<br>и "Log" любого канала необходимо нажать на соответствующую ячейку<br>таблицы |
| Панель подключенных (connected) и<br>доступных (available) датчиков | Содержит список подключенных датчиков и, возможно (датчиков может быть больше, чем каналов измерителя), список дополнительных доступных датчиков.                                                                                                    |
| Панель кнопок                                                       | Содержит кнопки манипулирования подключением датчиков.                                                                                                    |

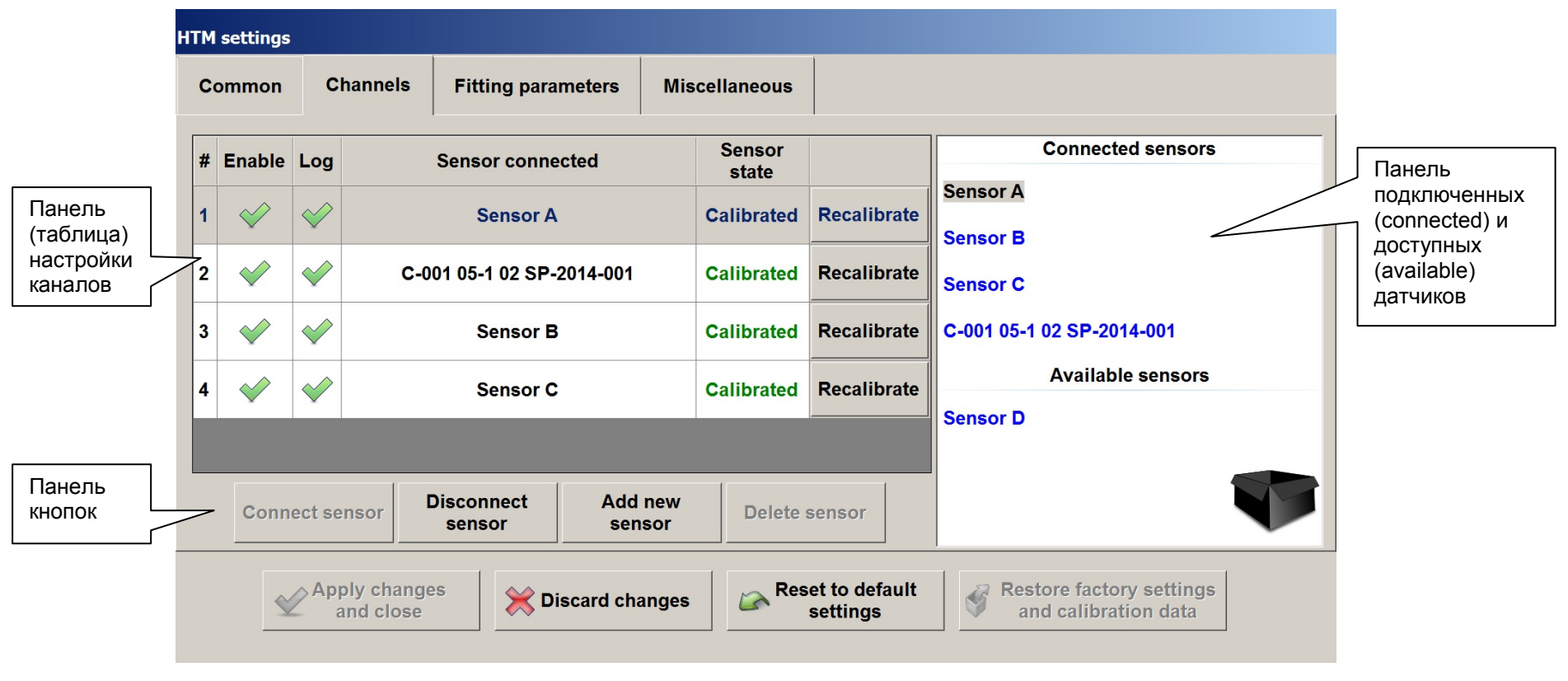

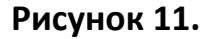

Для подключения и отключения датчиков можно воспользоваться как кнопками панели так и "перетаскиванием" (drag&drop) выбранного датчика в "черную коробку" либо в свободную ячейку панели настройки каналов.

Только каналы с подключенными калиброванными датчиками могут участвовать в процессе измерений температуры. Кнопка "Calibrate/Recalibrate" служит для запуска процедуры калибровки соответствующего датчика. В результате проведения калибровки старые калибровочные данные (при их наличии) будут безвозвратно утеряны.

#### Закладка "Fitting parameters"

Закладка содержит специфические настройки алгоритма подгонки. Изменение этих настроек пользователем может привести к замедлению алгоритма и ухудшению результатов подгонки и не представляется целесообразным.

| Элемент закладки                     | Назначение                                                             |  |  |  |  |
|--------------------------------------|------------------------------------------------------------------------|--|--|--|--|
| Reset parameters at start of fitting | Если "включено", каждая очередная подгонка начинается со значений,     |  |  |  |  |
|                                      | указанных в полях "Reset to", иначе – с текущих значений.              |  |  |  |  |
| Reset to                             |                                                                        |  |  |  |  |
| Scale parameters                     | Если "включено", параметры подгонки масштабируются в соответствии с    |  |  |  |  |
|                                      | коэффициентами Scaling coel.                                           |  |  |  |  |
| Scaling coef.                        |                                                                        |  |  |  |  |
| Use bounds                           | Если "включено", для параметров подгонки устанавливаются граничные     |  |  |  |  |
|                                      | условия в соответствии со значениями "Lower bounds", "Upper bounds".   |  |  |  |  |
| Lower bounds, Upper bounds           |                                                                        |  |  |  |  |
| Use weighted fitting                 | Если "включено", используется алгоритм подгонки с весовыми             |  |  |  |  |
|                                      | коэффициентами.                                                        |  |  |  |  |
| Adjust weights                       | Если "включено", алгоритм подгонки с весовыми коэффициентами           |  |  |  |  |
|                                      | выполняется в несколько этапов с коррекцией весов.                     |  |  |  |  |
| Perform Nonlinearity Correction      | Если "включено", ко входным данным применяется коррекция нелинейности. |  |  |  |  |
| Stop conditions                      | Задает условия останова итерационного алгоритма подгонки.              |  |  |  |  |
| Algorithm                            | Выбор одного из вариантов алгоритмов подгонки.                         |  |  |  |  |

Элементы и их назначение (Рис.12):

| HTM settings                  |                                                                                                    |                             |                                                      |  |  |
|-------------------------------|----------------------------------------------------------------------------------------------------|-----------------------------|------------------------------------------------------|--|--|
| Common                        | Channels                                                                                                | Fitting parameters          | Miscellaneous                                        |  |  |
| 🗮 Reset                       | parameters at s                                                                                         | start of fitting            | Scale parameters                                     |  |  |
| Reset to                      | A<br>1.00                                                                                               | T B<br>700.00 2 0.00        | A T B<br>Scaling coef. 1 1 1000 1 1 1                |  |  |
| 💥 Use bo                      | ounds                                                                                                   |                             | Vse weighted fitting Adjust weights                  |  |  |
| Lower bo                      | A     T     B       Lower bounds     0.50 ±     400.00 ±     -10.00 ±   Perform Nonlinearity Correction |                             |                                                      |  |  |
| Upper bou                     | unds 2.00                                                                                               | ╡  1700.00                  |                                                      |  |  |
| Stop cond<br>EpsF<br>0.000000 | itions<br>Ep:<br>000                                                                                    | sX Max iter.<br>01000 x 0 x | Algorithm     F   FG     Cheap FG   FGH              |  |  |
| Ń                             | Apply change<br>and close                                                                               | S Discard cha               | anges Reset to default settings and calibration data |  |  |

Рисунок 12.

#### Закладка "Miscellaneous"

Закладка содержит настройки, не вошедшие в другие закладки.

| Элементы и их назначение | (Рис.13): |
|--------------------------|-----------|
|--------------------------|-----------|

| Элемент закладки                           | Назначение                                                             |
|--------------------------------------------|------------------------------------------------------------------------|
| Redundant read spectrum after change of IT | Специфические настройки оборудования. Изменение без необходимости      |
| Channels switching delay                   | КРАЙНЕ НЕЖЕЛАТЕЛЬНО.                                                   |
| Read STS temperatures                      | Если "включено", на панели дополнительной информации основного окна    |
|                                            | Программы (Рис.5) отображаются показания встроенных в спектроскоп      |
|                                            | датчиков температуры.                                                  |
| Use on-screen numpad                       | Если "включено", для ввода числовых значений используется экранная     |
|                                            | цифровая клавиатура.                                                   |
| Max integration time, us                   | Установка ограничения максимального времени накопления спектроскопа в  |
|                                            | рабочем режиме.                                                        |
| No data low limit, counts                  | Установка минимального "порога" входных данных для проведения          |
|                                            | процедуры подгонки.                                                    |
| Max IT to calibrate sensors, us            | Установка ограничения максимального времени накопления спектроскопа в  |
|                                            | режиме проведения калибровки датчиков.                                 |
| Min interval for log recording             | Минимальный временной интервал записи данных измерений температуры в   |
|                                            | текстовый файл (log). Позволяет ограничить скорость записи.            |
| Min interval for chart recording           | Минимальный временной интервал обновления (добавления) данных          |
|                                            | измерений температуры в графики и поля просмотра. Позволяет ограничить |
|                                            | скорость обновления информации.                                        |

| HTM settings                                                      |                                   |               |          |          |           |                         |           |                                    |                   |
|-------------------------------------------------------------------|-----------------------------------|---------------|----------|----------|-----------|-------------------------|-----------|------------------------------------|-------------------|
| Common                                                            | Channels                          | Fitting paran | neters   | Miscella | neous     |                         |           |                                    |                   |
| Redundant read spectrum after change of IT Vise on-screen numpad  |                                   |               |          |          |           |                         |           |                                    |                   |
| Read STS temperatures Max integration time, us 1194576            |                                   |               |          |          |           |                         |           |                                    |                   |
| Channels switching delay, ms 20 🚽 No data low limit, counts 150 🚽 |                                   |               |          |          |           |                         |           |                                    |                   |
| Samples to                                                        | o average                         |               | 1 📩      | r        | Max IT to | calibrate ser           | nsors, us | 1194576                            |                   |
| Min interv                                                        | Min interval for log recording, s |               |          |          |           |                         |           |                                    |                   |
| Min interv                                                        | al for chart rec                  | ording, s     | 0.5      |          |           |                         |           |                                    |                   |
| ¥                                                                 | Apply change<br>and close         | es 🔀 Dis      | card cha | nges     | Rese<br>s | t to default<br>ettings | Re:       | store factory s<br>ind calibratior | ettings<br>I data |

Рисунок 13.

## Комплект поставки

Измеритель поставляется в составе:

- 1. Блок управления
- 2. Термозонды, 4 шт.
- 3. Блок питания и кабели соединительные:
  - 3.1 блок питания, 1 шт.
  - 3.2 кабель сетевой, 1 шт.
  - 3.3 кабель HDMI mini HDMI, 1 шт.
  - 3.4 кабели оптоволоконные, 4 шт.
- 4. Инструкция по эксплуатации
- 5. Протокол испытаний

# Контакты

При возникновении вопросов, пожеланий, проблем в работе с этим прибором, обращайтесь к изготовителю оборудования. Контактные данные:

Институт тепло- и массообмена Ул. П.Бровки 15, Минск, 220072, Беларусь E-mail:<u>frpd@itmo.by</u>